# 国家级中医药继续教育项目管理系统 单位管理员使用手册

版本 1.0

#### 2023年7月

## 日录

| 1.1 | 系统登录      | 3 |
|-----|-----------|---|
| 1.2 | 新单位注册     | 3 |
| 1.3 | 忘记密码      | 5 |
| 1.4 | 项目申报      | 6 |
| 1.5 | 项目申报审核    | 7 |
| 1.6 | 项目执行和总结审核 | 8 |

## 1.1 系统登录

登录地址: <u>http://www.zyjjgl.org.cn/</u>

打开页面,已经注册的用户直接输入账号密码,点击登录即可。

|                                              |                               |                                  |                            |         | î li li li li li li li li li li li li li |
|----------------------------------------------|-------------------------------|----------------------------------|----------------------------|---------|------------------------------------------|
|                                              |                               | 快捷服务                             |                            | 8       | ¢•• <b>∛</b> ≣¥≇                         |
| <b>自</b><br>単位登录                             | 留め豊豪                          | <b>返日申报与执行</b>                   | <b>反目查询</b>                | 正书查询及申锁 |                                          |
|                                              |                               |                                  |                            | mart    | Sec. 1                                   |
|                                              |                               |                                  |                            |         |                                          |
| Cc<br>backzyjigLorg.cn/tcenter/company_index | pyright@2006 satcm.gov.cn All | Rights Reserved   ICP备案:京ICP备160 | 52956号   京公网安备11040245000: | 得       |                                          |
| 🎮 国家级中医药                                     |                               |                                  |                            |         |                                          |
| 🥮 — 继续教育平台 —                                 |                               |                                  |                            |         |                                          |
|                                              |                               | 账号登录                             |                            |         |                                          |
|                                              | 8                             | 请输入账号                            |                            |         |                                          |
|                                              | £                             | 请输入密码                            |                            |         |                                          |
|                                              | D (9                          | 時登录                              |                            |         |                                          |
|                                              |                               | 受录                               |                            |         |                                          |
|                                              | 単位                            | 注册 活                             | 记密码                        |         |                                          |
|                                              |                               | 中医药继续救育服务平台版权所有   访问             | 喧方网站                       |         |                                          |
|                                              |                               |                                  |                            |         | S# ·, · = * #                            |

#### 1.2 新单位注册

1.2.1 打开网站找到单位登录

|                                         | 国家中医药管理局关于公和 | <b>专家石中的进</b><br>第2022年全国名老中医药                            | ∐次  <br>5专家传承工作                                                                | <ul> <li>国家中医药管理局中医药增强有关会会关于公</li> <li>国家中医药管理局关于公布第七批全国多中医药</li> <li>国家中医药管理局关于公布2022年全国名志中&lt; (</li></ul> |                 |       |  |  |
|-----------------------------------------|--------------|-----------------------------------------------------------|--------------------------------------------------------------------------------|----------------------------------------------------------------------------------------------------|-----------------|-------|--|--|
|                                         |              |                                                           | 快捷服务                                                                           |                                                                                                    |                 |       |  |  |
|                                         | E            | ۲                                                         | Ø                                                                              | 8                                                                                                    | B               | dela  |  |  |
| 1 Mar                                   | 单位登录         | 省级登录                                                      | 项目申报与执行                                                                        | 项目查询                                                                                                    | 证书查询及申领         | and a |  |  |
| backzyjjgLorg.cri/tcenter/company_index | c            | <mark>⊚ 北京市朝田区1</mark><br>Copyrlight⊜2006 satem.gov.en Al | <b>R22回5:101甲4号 &amp; 59957777 ⑥ 統</b><br>I Rights Reserved   ICP第2章: 学ICP着160 | <b>复所有 中华中區務学会</b><br>52956章   学公務会第11040245000                                                              | 15 <del>0</del> |       |  |  |

1.2.2 进入登录页面点击单位注册

| 国家级中医药     — 继续教育平台— |                     |        |   |
|----------------------|---------------------|--------|---|
|                      | 账号登录                |        |   |
|                      | 2 请输入账号             |        |   |
|                      | ☐ 请输入密码             |        |   |
|                      | □ 保持登录              |        |   |
|                      | <b>登录</b><br>单位注册   | 忘记密码   |   |
| TIM TIM              | 国家级中医药继续数自服务平台 版权所有 | 访问官方网站 | 4 |

1.2.3 进入注册页面先查询要注册的单位有没有注册,没有注册点击注册申报单位

| 国家级中医药继续<br>提交申排         | 文育项目管理系统<br>反单位 |
|--------------------------|-----------------|
| 書州省                      | v               |
| 贵州                       |                 |
| 查询                       | 取消              |
| 工作单位查询结果                 | 注册申报单位          |
| 贵州李伟                     | 注册成功            |
| <b>省级审核单位: 贵州省</b>       |                 |
| 联系人:费州<br>所在单位及部门:费州省中医家 | 管理局科教处          |
|                          |                 |

#### 1.2.4 进入注册页面提交单位注册信息注册即可

|           | 提交申排 | 反单位 |      |
|-----------|------|-----|------|
| 上级单位: 贵州省 |      |     |      |
| 通道写申报单位名  | 称    |     |      |
| 谱编写负责人姓名  |      |     |      |
| 请选择性别     |      |     | *    |
| 實份        | *    | 地级市 | ٠    |
| 请输入手机带码   |      |     |      |
| 请填写短信检证码  |      | 发送规 | 的論证码 |
| 请填写联系邮箱   |      |     |      |
| 请输入登录密码   |      |     |      |
| 请再次输入登录密  | 码    |     |      |
|           | 注册   | 取消  |      |
|           |      |     |      |

#### 1.3 忘记密码

1.3.1 单位注册和用户注册忘记密码打开网站登录模块和项目执行模块进入点击 忘记密码

| 國家級中医药     — 继续教育平台— |                              |                                        |
|----------------------|------------------------------|----------------------------------------|
|                      |                              |                                        |
|                      | 账号登录 合 請給入账号                 |                                        |
|                      | 合 请输入密码                      |                                        |
|                      | □ 保持登录<br>登录                 |                                        |
|                      | 单位注册                         |                                        |
|                      | 国家现中委药继续放育服务平台 版权所有   访问官方网站 | <mark>्रि</mark> स् • • ई 🛙 <b>४</b> ॥ |
| 1.3.2 进入到修改页面点击      | 5修改即可                        |                                        |

| 国家级中医药继续  | 軟育项目管理系统<br>B找回 |
|-----------|-----------------|
| 请输入手机带码   |                 |
| 请填写短信检证码  | 发送短信验证码         |
| 请输入新密码    |                 |
| 请再次确认您的密码 |                 |

1.4 项目申报

1.4.1 登录单位管理工作台打开年度项目审核和备案项目审核,点击项目申报 进行项目信息填写。

| 回家级中医药<br>- ####### -                            | ≡ 项目申报工作台          |         |       |       |                  |       |            | <u>_</u>     | ۵ ي    |
|--------------------------------------------------|--------------------|---------|-------|-------|------------------|-------|------------|--------------|--------|
| - 年度申报项目                                         | 年度中报项目             |         |       |       |                  |       |            |              |        |
| <ul> <li>各案申报项目</li> <li>項目执行与管理 &gt;</li> </ul> | 全部 草稿 已发 已删除 Q 搜索  | 高级搜索    |       |       |                  |       | +項目申报 🗅    | 删除 申请开班 提交审核 | III II |
| > 项目开班                                           | 选择 标题              | 所属学科及代码 | 申报单位  | 负责人姓名 | 创建日期 培训          | 地点 作者 | 审核状态       | 操作           |        |
| > 项目总结                                           | □ 🖹 中医药项目中报测试      | 中医基础    |       | 李伟345 | 2023-06-29 19:37 | 项目申报人 | 单位管理员审核侍审核 | 删除 申请开班      |        |
|                                                  | □ 🖆 单位管理员审核测试      |         | 杨海光诊所 |       | 2023-05-31 19:58 | 项目申报人 | 、国家管理员审核通过 | 删除 申请开班      |        |
|                                                  | □ 共2条 1/1页 跳至 页 Go |         |       |       |                  |       |            | 每页显示 20      | 乐 -    |
|                                                  |                    |         |       |       |                  |       |            |              | 1      |

1.4.2 点击项目申报进行项目信息填写、填写完成提交审核。

| Ø              | 年歲申报项目                      | /首页 | ✔ 基本信息 | /师资水平 | ✔目的、内容及前期基础 | / 审批意见 | ✔ PDF查看 | 母出 | 保存 | 提交审核 | 关闭 |
|----------------|-----------------------------|-----|--------|-------|-------------|--------|---------|----|----|------|----|
| 項目             | 名称 *                        |     |        |       |             |        |         |    |    |      |    |
|                |                             |     |        |       |             |        |         |    |    |      |    |
| 中报             | 单位                          |     |        |       |             |        |         |    |    |      |    |
| 391            | 俞入                          |     |        |       |             |        |         |    |    |      |    |
| 所属             | 地区                          |     |        |       |             |        |         |    |    |      |    |
| 调              | 時年                          |     |        |       |             |        |         |    |    |      |    |
| 负击             | 人姓名                         |     |        |       |             |        |         |    |    |      |    |
| 101            | έλ.                         |     |        |       |             |        |         |    |    |      |    |
| 11¥ 35         | фЭ                          |     |        |       |             |        |         |    |    |      |    |
| 100            | ê∧                          |     |        |       |             |        |         |    |    |      |    |
| OFF            | SARA                        |     |        |       |             |        |         |    |    |      |    |
| 180            |                             |     |        |       |             |        |         |    |    |      |    |
|                |                             |     |        |       |             |        |         |    |    |      |    |
| <del>Ф</del> Ж | 実別<br>如识技能类 ○ 学习提高类 ○ 前沿进展类 |     |        |       |             |        |         |    |    |      |    |
| user           | ld                          |     |        |       |             |        |         |    |    |      |    |
| 请用             | 6A                          |     |        |       |             |        |         |    |    |      |    |
| 面目             | 2010                        |     |        |       |             |        |         |    |    |      |    |
| 自动             | 生成                          |     |        |       |             |        |         |    |    |      |    |
| <b>#</b> 6     | 审核人                         |     |        |       |             |        |         |    |    |      | 1  |
|                |                             |     |        | 1     | 四茶          |        |         |    |    |      |    |

### 1.5 项目申报审核

1.5.1 登录单位管理员工作台找到年度项目和备案项目审核

| 国家级中医药     - #续教育平台                               | 三 单位管理员工作台     |            |                |               |                       | <u></u>         |
|---------------------------------------------------|----------------|------------|----------------|---------------|-----------------------|-----------------|
| ■ 年度项目审核                                          | 备案项目审核         |            |                |               |                       |                 |
| <ul> <li>▲ 备案项目审核</li> <li>▲ 项目执行与管理 ✓</li> </ul> | 全部 Q 搜索 7      | 高级搜索       |                |               | + 备案项目申报 🕑            | 提交审核 🖌 通过 🎫 😑   |
| > 项目开班审核                                          | 选择 项目名称        | 申报单位 负责人姓  | 名 所属学科及代码 所属   | 也区 审核状态       | 创建日期 创建者              | 操作              |
| > 项目总结审核                                          | ···· 项目申报测试998 | 贵州神奇医药 998 | 01-中医基础理论 24-贵 | 州省省级管理员审核待审核  | 2023-07-07 08:08 李伟伟  | 提交审核 通过 审核预览    |
|                                                   | Ⅲ □ 备案申报项目66   | 贵州神奇医药 66  | 01-中医基础理论 24-贵 | 州省 国家管理员审核通过  | 2023-07-06 21:57 项目申批 | 支人 提交审核 通过 审核预览 |
|                                                   | Ⅲ              | 贵州神奇医药 55  | 01-中医基础理论 24-贵 | 州省 国家管理员审核通过  | 2023-07-06 21:57 项目申抗 | 5人 提交审核 通过 审核预览 |
|                                                   | Ⅲ □ 备案项目申报44   | 贵州神奇医药 44  | 01-中医基础理论 24-贵 | 州省国家管理员审核待审核  | 2023-07-06 21:56 项目申抗 | 3人 提交审核 通过 审核预览 |
|                                                   | ···            | 贵州神奇医药 33  | 05-中医脾胃病学 24-表 | 州省 国家管理员审核待审核 | 2023-07-06 21:56 项目申拍 | 3人 提交审核 通过 审核预览 |
|                                                   | Ⅲ □ 备案项目申报22   | 贵州神奇医药 22  | 01-中医基础理论 24-贵 | 州省国家管理员审核待审核  | 2023-07-06 21:55 项目申报 | 設人 提交审核 通过 审核预览 |
|                                                   | Ⅲ □ 备案项目申报11   | 贵州神奇医药 11  | 01-中医基础理论 24-贵 | 州省国家管理员审核待审核  | 2023-07-06 21:55 项目申批 | 設人 提交审核 通过 审核预览 |
|                                                   | □ 共7条 1/1页 跳至  | 页 Go       |                |               |                       | 每页显示 20条 🔻      |
|                                                   |                |            |                |               |                       |                 |
|                                                   |                |            |                |               |                       |                 |

#### 1.5.2 单位管理员工作台点击项目查看审核,。

| Ø   | 备案项目审核<br>项目申报测试998   | < | ✔首页 | ✔ 近五年承担情况 | ✔ 承担项目情况 | ●师资情况 | ●师资列 > |                        | 导出 提交                | 通过             | 驳回 退回          | 操作记录        | 关闭    |
|-----|-----------------------|---|-----|-----------|----------|-------|--------|------------------------|----------------------|----------------|----------------|-------------|-------|
| 项目  | 名称 *                  |   |     |           |          |       |        |                        |                      | 审核结            | 果              |             |       |
| 项   | 3申报测试998              |   |     |           |          |       |        | 提交                     |                      | _              | 20             | 23-07-07 08 | 08:55 |
| 申报  | 单位                    |   |     |           |          |       |        | 李                      | 伟伟 提交审核              |                |                |             |       |
| 贵   | 神奇医药                  |   |     |           |          |       |        |                        |                      |                |                |             |       |
| 所属  | 地区                    |   |     |           |          |       |        | 单位                     | 管理员审核                |                | 20             | 23-07-07 20 | 23:57 |
| 24- | 贵州省                   |   |     |           |          |       |        | 李                      | 伟通过                  |                |                |             | - 1   |
| 负责  | 人姓名                   |   |     |           |          |       |        | <ul> <li>省级</li> </ul> | 管理员审核                |                | 24             | 等待311小时2    | 6分钟   |
| 998 |                       |   |     |           |          |       |        | 贵                      | 州审核中                 |                |                |             |       |
| 联系  | 电话                    |   |     |           |          |       |        | Ť.                     | 青榆入驳回或退回<br>一审核环节。如审 | 理由,驳回<br>核通过则不 | 到提交审核环<br>需要输入 | 节,退回到上      |       |
|     |                       |   |     |           |          |       |        |                        |                      |                |                |             |       |
| 申请  | 时间                    |   |     |           |          |       |        |                        |                      |                |                |             |       |
| 6   | 2023-07-07            |   |     |           |          |       |        | 国家                     | 管理员审核                |                |                |             |       |
| 所属  | 学科及代码                 |   |     |           |          |       |        | E                      | 家级管理员等很              | 宇宙核            |                |             |       |
| 01- | 中医基础理论                |   |     |           |          |       |        |                        |                      |                |                |             | U.    |
| 申报  | 类别                    |   |     |           |          |       |        |                        |                      |                |                |             |       |
| 0   | 和识技能类 💿 学习提高类 🔘 前沿进展类 |   |     |           |          |       |        |                        |                      |                | E              | ф •, 🍨      |       |

#### 1.6 项目执行和总结审核

1.6.1 登录单位管理员工作台找到项目管理与执行

| 國家級中医药     — 墨埃教育平台—                             |      | 项目申报工作台     |                                                  |            |               |       |      |      |      |       |                   |                |                     | 9       | Q |
|--------------------------------------------------|------|-------------|--------------------------------------------------|------------|---------------|-------|------|------|------|-------|-------------------|----------------|---------------------|---------|---|
| 4 年度申报项目                                         | 项目执行 | 与管理 / 项目执行  |                                                  |            |               |       |      |      |      |       |                   |                |                     |         |   |
| <ul> <li>▲ 备案申报项目</li> <li>▲ 项目执行与管理 </li> </ul> | 全部   | Q 搜索        | 高级搜索                                             |            |               |       |      |      |      | + 新建  | ✔ 編輯              | ☑ 提交开班         | ➡ 申请项目总结            |         | = |
| > 项目执行                                           |      |             |                                                  |            | 所属学科及         |       |      |      |      |       |                   |                |                     |         |   |
| > 项目总结                                           | 选择   | 项目名称        | 项目编号                                             | 申报单位       | 代码            | 负责人姓名 | 项目抽查 | 开班状态 | 培训日期 | 开班轮次数 | 审核状态              | 创建日期           | 操作                  |         |   |
|                                                  |      | 项目申报测试999   | 42a6f52d-<br>5e7f-454c-<br>8935-<br>d4f46e46d000 | 贵州神奇<br>医药 | 01-中医基础<br>理论 | 999   |      |      |      | 0     | 国家管理<br>员审核通<br>过 | 2023-07-07 08: | 1 编辑 提交开锁<br>申请项目总结 | E<br>更多 |   |
|                                                  |      | 项目测试功能      | e0442631-<br>11c7-461b-<br>8625-<br>179c63f320e0 | 贵州神奇<br>医药 | 01-中医基础<br>理论 | 李薇伟   |      |      |      | 0     | 国家管理<br>员审核通<br>过 | 2023-07-04 13: | 4 编辑 提交开现<br>申请项目总结 | E<br>更多 |   |
|                                                  |      | 共2条 1/1页 跳至 | 页 Go                                             |            |               |       |      |      |      |       |                   |                | 每页显示 20             | 条       | • |
|                                                  |      |             |                                                  |            |               |       |      |      |      |       |                   |                |                     |         |   |
|                                                  |      |             |                                                  |            |               |       |      |      |      |       |                   |                |                     |         |   |
|                                                  |      |             |                                                  |            |               |       |      |      |      |       |                   |                |                     |         |   |
|                                                  |      |             |                                                  |            |               |       |      |      |      |       |                   |                |                     |         |   |

#### 1.6.2 点击项目查看审核

| Ø   | 备案项目审核<br>项目申报测试998                | < | ∕首页 | ✔ 近五年承担情况 | ✔ 承担项目情况 | ✔ 师资情况 | ●师资列 > | 导出                          | 提交          | 通过              | 驳回           | 退回   | 操作记录         | 关闭    |
|-----|------------------------------------|---|-----|-----------|----------|--------|--------|-----------------------------|-------------|-----------------|--------------|------|--------------|-------|
| 项目  | 名称 *                               |   |     |           |          |        |        |                             |             | 审核结果            | Ŗ            |      |              |       |
| 项目  | 3申报测试998                           |   |     |           |          |        |        | 提交                          |             |                 |              | 2023 | 8-07-07 08:0 | 8:55  |
| 申报  | 单位                                 |   |     |           |          |        |        | 李伟伟 提习                      | 审核          |                 |              |      |              |       |
| 贵   | 州神奇医药                              |   |     |           |          |        |        |                             |             |                 |              |      |              |       |
| 所属  | 地区                                 |   |     |           |          |        |        | 单位管理员审核                     | E.          |                 |              | 2023 | 8-07-07 20:2 | 23:57 |
| 24- | 贵州省                                |   |     |           |          |        |        | 李伟 通过                       |             |                 |              |      |              |       |
| 负责  | 人姓名                                |   |     |           |          |        |        | <ul> <li>省级管理员审核</li> </ul> | E .         |                 |              | 已等待  | \$311/JV时26  | 分钟    |
| 998 |                                    |   |     |           |          |        |        | 贵州 軍核中                      |             |                 |              |      |              |       |
| 联系  | 电话                                 |   |     |           |          |        |        | 请输入驳回<br>一审核环节              | 成退回理<br>如审核 | 由, 驳回到<br>通过则不需 | 则提交目<br>需要输) | 减坏节  | ,退回到上        |       |
| 申请  | 时间                                 |   |     |           |          |        |        |                             |             |                 |              |      |              | 11    |
| 1   | 2023-07-07                         |   |     |           |          |        |        | 国家管理员审核                     | E           |                 |              |      |              |       |
| 所属  | 学科及代码                              |   |     |           |          |        |        | 国家级管理员                      | 等待审         | 间核              |              |      |              |       |
| 01- | 中医基础理论                             |   |     |           |          |        |        |                             |             |                 |              |      |              | U     |
| 申报  | <b>英別</b><br>如识技能类 ● 学习提高类 ○ 前沿进展类 |   |     |           |          |        |        |                             |             |                 |              | B    | ф •, 🍨       | • •   |